## 6. Оценочные материалы по предмету информатика

# Практическое задание

### Минимальный уровень

1. Создай таблицу в текстовом редакторе WORD по образцу.

| Пермский край (Ж, 24) |                     |  |
|-----------------------|---------------------|--|
| <b>Города</b> (Ж, 14) | <b>Реки</b> (Ж, 14) |  |
| Березники             | Кама                |  |
| Чусовой               | Чусовая             |  |
| Пермь                 | Чусовая, Кама       |  |
| Красновишерск         | Вишера              |  |

2. Создай рисунок в графическом редакторе Paint по образцу (воспользуйся папкой «Изображения» для поиска нужных объектов)

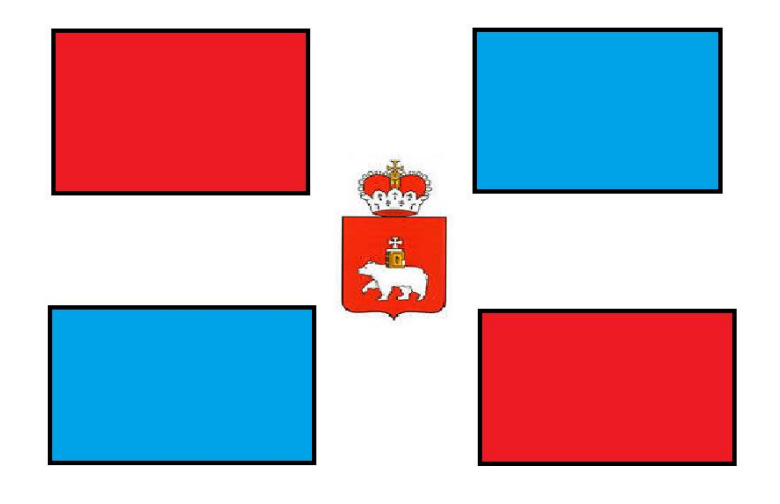

3. Создай открытку в компьютерной презентации Power Point используя графические объекты и текст (для поиска нужных объектов воспользуйся папкой «Изображения») *Пример*:

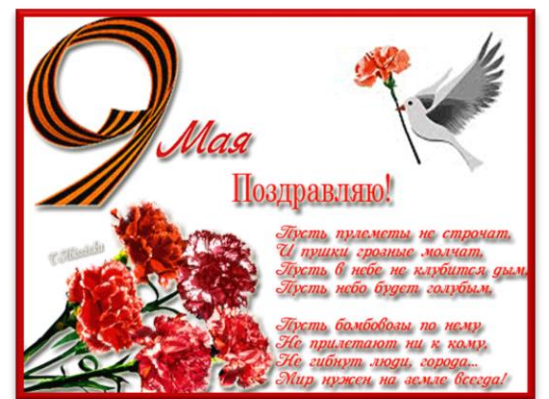

#### Практическое задание для 8 класса

## Достаточный уровень

1.Создай таблицу в текстовом редакторе WORD, заполните по образцу.

Добавьте один столбец справа, объедините первую строку и добавьте подзаголовок «Достопримечастельности» (Фиолетовый, Ж, 14)

| Пермский край         |              |  |  |
|-----------------------|--------------|--|--|
| <b>Города</b> (Ж, 14) | Реки (Ж, 14) |  |  |
| Березники             | Кама         |  |  |
| Чусовой               | Чусовая      |  |  |
| Красновишерск         |              |  |  |
| Пермь                 |              |  |  |
|                       |              |  |  |
|                       |              |  |  |

2. Создай рисунок в графическом редакторе Paint по образцу (воспользуйся папкой «Изображения» для поиска нужных объектов)

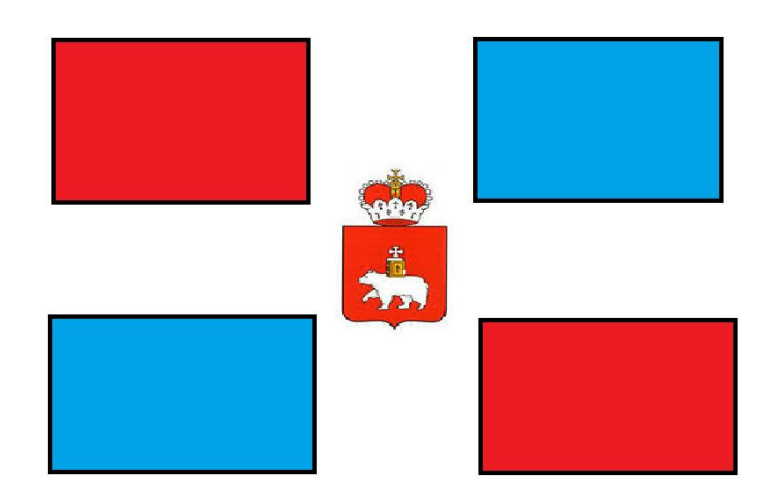

3. Создай открытку в компьютерной презентации Power Point используя графические объекты и текст (для поиска нужных объектов воспользуйся папкой «Изображения»). Примени анимацию к графическим объектам в презентации.

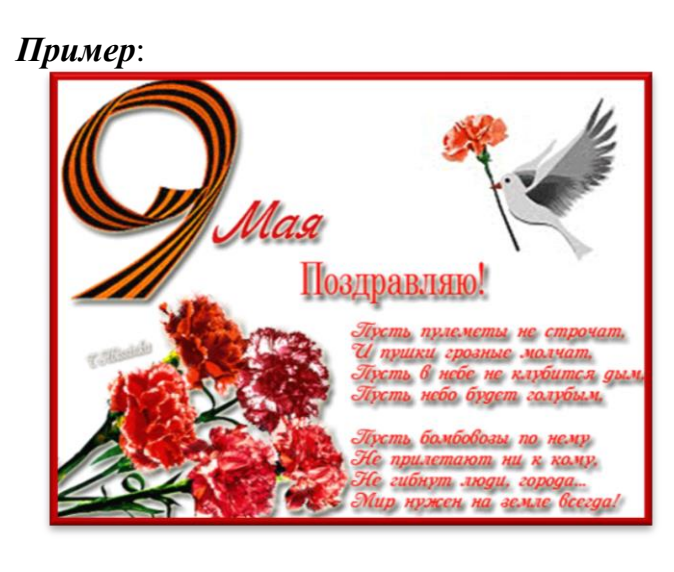

## Достаточный уровень.

1. Отметь один правильный ответ:

Компьютер – это:

устройство для работы с текстами;

Электронное вычислительное устройство для обработки чисел;

устройство для хранения информации любого вида;

многофункциональное электронное устройство для работы с информацией.

2. Отметь один правильный ответ:

Какое из устройств предназначено для ввода информации:

| процессор | принтер | наушники | клавиатура |
|-----------|---------|----------|------------|
| L ' L     |         | 2        | <b>J</b> 1 |

3. Внимательно рассмотри клавиатуру.

| Соедини клавишу | Ф <sub>Shift</sub> стрелко | й с цифрой в верхнем     | ряду, чтобы получился ! |
|-----------------|----------------------------|--------------------------|-------------------------|
|                 | ? % \<br>4 5 6             | / * (<br>7 8 9           | ) _ + Hackspace         |
| Тар Я Ж         | E P T b                    | И И И И                  |                         |
| Caps Lock       |                            | <mark>Х</mark> Н Й Л К Л |                         |
| Bhift 3         | ЬхЦсВхБ                    | BHNM;                    |                         |
| Copy Clear      | En                         |                          | Ru Layout Spell         |

4.Выбери правильный ответ на вопрос –

Как называются клавиши, выделенные на клавиатуре красным цветом:

| алфавитно-цифровые | правления курсором |
|--------------------|--------------------|
|--------------------|--------------------|

ци овая панель

5. Выбери правильный ответ на вопрос –

Персональный компьютер не будет функционировать, если отключить:

] дисковод

оперативную память

мышь

![](_page_2_Picture_22.jpeg)

## Минимальный уровень.

1. Отметь один правильный ответ:

Компьютер – это:

устройство для работы с текстами;

электронное вычислительное устройство для обработки чисел;

\_многофункциональное электронное устройство для работы с информацией.

2. Отметь один правильный ответ:

Какое из устройств предназначено для ввода информации:

🗌 принтер

наушники

клавиатура

3. Внимательно рассмотри клавиатуру.

стрелкой с цифрой в верхнем ряду, чтобы получился ? Соедини клавишу **û** Shift Nջ ю % ) Backspac 2 3 4 5 6 7 8 9 0 Ρ У 0 Ш я ж Ε Τ И п Щ э Ы Tab O Й ч С К Ë Д х Φ Л Caps Lock J Enter Ш В Б М Ь Ъ 1 Shift **û** Shift Clear En Ru Spell Copy Layout

2.Выбери правильный ответ на вопрос – Как называются клавиши, выделенные на клавиатуре красным цветом:

4.Выбери правильный ответ на вопрос –

Как называются клавиши, выделенные на клавиатуре красным цветом:

алфавитно-цифровые

фровая панель

5. Выбери правильный ответ на вопрос –

Персональный компьютер не будет функционировать, если отключить:

мышь

оперативную память

![](_page_3_Picture_23.jpeg)

## Достаточный уровень

1. Используя Internet Explorer, найдите правильные ответы и изображения с помощью одного из поисковых серверов.

| Вопрос                                                                                        | Ответ | Адрес страницы |  |
|-----------------------------------------------------------------------------------------------|-------|----------------|--|
| Какой город в 19 веке<br>называли «Уральская<br>Венеция?»                                     |       |                |  |
| Портрет российского<br>предпринимателя,<br>общественного деятеля и<br>мецената Ивана Любимова |       |                |  |
| Как в 15 веке называли<br>Пермскую соль?                                                      |       |                |  |
| Герб города Березники                                                                         |       |                |  |

2. Создай открытку в компьютерной презентации Power Point используя графические объекты и текст (для поиска нужных объектов воспользуйся папкой «Изображения»).

Примени анимацию к графическим объектам в презентации. Выбери «Дизайн» слайда.

![](_page_4_Picture_6.jpeg)

3. Создай круговую диаграмму, используя табличный процессор MSExcel

Данные для диаграммы

Измени формат текстовых данных в готовой диаграмме (Ж, 18, цвет черный)

| Дикие животные<br>Пермского края |    |  |  |
|----------------------------------|----|--|--|
| Олень                            | 10 |  |  |
| Лось                             | 20 |  |  |
| Медведь                          | 30 |  |  |
| Куница                           | 40 |  |  |
| Выдра                            | 50 |  |  |
| Лиса                             | 60 |  |  |
| Волк                             | 70 |  |  |
| Заяц                             | 80 |  |  |
| Мышь                             | 90 |  |  |

#### Минимальный уровень.

1. Используя Internet Explorer, найдите правильные ответы и изображения с помощью одного из поисковых серверов.

| Вопрос                                                 | Ответ | Адрес страницы |
|--------------------------------------------------------|-------|----------------|
| Какой город в 19 веке называли<br>«Уральская Венеция?» |       |                |
| Герб города Березники                                  |       |                |

2. Создай открытку в компьютерной презентации Power Point используя графические объекты и текст (для поиска нужных объектов воспользуйся папкой «Изображения»).

![](_page_5_Picture_5.jpeg)

3. Создай круговую диаграмму, используя табличный процессор MSExcel

Данные для диаграммы

| Дикие животные<br>Пермского края |    |  |  |
|----------------------------------|----|--|--|
| Олень                            | 10 |  |  |
| Лось                             | 20 |  |  |
| Медведь                          | 30 |  |  |
| Куница                           | 40 |  |  |
| Выдра                            | 50 |  |  |
| Лиса                             | 60 |  |  |
| Волк                             | 70 |  |  |
| Заяц                             | 80 |  |  |
| Мышь                             | 90 |  |  |

Достаточный уровень.

## 1. Выбери 2 верных ответа

Выделение фрагмента текста возможно:

с помощью мыши

] с помощью учителя

] с помощью курсора

# 2. Выбери 1 неверный ответ

Копирование фрагмента текста возможно:

с помощью контекстного меню

] с помощью комбинирования клавиш Ctrl+C

с помощью клавиши Shift

## 3. Выбери 1 верный ответ

Удаление фрагмента текста возможно:

с помощью выделения фрагмента текста и нажатия клавиши Delete

с помощью выделения фрагмента текста и нажатия клавиши Enter

с помощью выделения фрагмента текста и нажатия клавиши Caps Lock

## 4. Выбери 1 неверный ответ

Вырезка фрагмента текста возможно:

] с помощью комбинации клавиш Ctrl+X

с помощью комбинации клавиш Shift+Del

с помощью комбинации клавиш Ctrl+Alt+Del

## 5. Выбери 2 верных ответа

Вставка фрагмента текста возможна:

![](_page_6_Figure_24.jpeg)

### Минимальный уровень.

1. Выбери 1 верный ответ

Выделение фрагмента текста возможно:

] с помощью мыши ] с помощью учителя

2. Выбери 1 неверный ответ

Копирование фрагмента текста возможно:

□ с помощью комбинирования клавиш Ctrl+C □ с помощью клавиши Shift

3. Выбери 1 верный ответ

Удаление фрагмента текста возможно:

□ с помощью выделения фрагмента текста и нажатия клавиши Delete □ с помощью выделения фрагмента текста и нажатия клавиши Enter

#### 4. Выбери 1 неверный ответ

Вырезка фрагмента текста возможно:

С помощью комбинации клавиш Ctrl+X

с помощью комбинации клавиш Ctrl+Alt+Del

5. Выбери 1 верный ответ

Вставка фрагмента текста возможна:

|   | В <u>ы</u> резать                       | Файл     | Главная                  | Вставка         |
|---|-----------------------------------------|----------|--------------------------|-----------------|
| 2 | <u>Копировать</u><br>Параметры вставки: | Вставить | 🔏 Вырезать<br>🐴 Копирова | ать             |
| Α | <u>Ш</u> рифт                           | Бу       | 💞 Формат п<br>фер обмена | о образцу<br>Га |